# 芸術文化情報センター 利用案内

通学部

# 芸術文化情報センター利用案内

# ■ 目次 ■

# 1. 芸術文化情報センターを利用する

- p.2 開館情報
- p.2 入退館
- p.2 利用マナー
- p.3-4 図書の閲覧、貸出、延長、予約、返却
- **p.5** 雑誌、新聞の利用
- p.5 メディア資料の利用
- p.6 複写(コピー)・印刷・スキャン
- p.7 その他
- p.8 館内案内

# 2. 情報を探す

- **p.9** センターHP
- p.9-12 OPAC検索
- p.13-14 データベースの利用
- p.15 文献複写の取寄せ
- p.16 資料の借用
- p.16 他大学図書館の利用
- p.17 レファレンスの申込み

# 3.マイライブラリを利用する

- p.18 マイライブラリアカウント
- p.18 ログイン方法
- p.19-24 機能

## 4. FAQ - 図書館利用で困ったときには

- p.25 学生証を忘れた
- p.25 電話で受けられるサービスを知りたい
- p.25 マイライブラリにログインできない
- p.25 蔵書資料を知るには
- p.26 資料を入手するには
- p.27 休学中に利用するには

Ⅰ本冊子の掲載情報(URLなど)は変更される場合があります。

# 1. 芸術文化情報センターを利用する

# 開館情報

最新の開館カレンダーは当センターHPを確認してください。 URL:https://acic.kyoto-art.ac.jp/

## 1. 開館時間

| 曜日       | 開館    | 受付終了  | 閉館    |
|----------|-------|-------|-------|
| 月曜日−金曜日  | 9:00  | 19:40 | 20:00 |
| 土曜日      | 10:00 | 18:40 | 19:00 |
| 日曜日·短縮開館 | 10:00 | 17:40 | 18:00 |

## 2. 休館日

お盆・年末年始 月末館内整理日(およそ月末が土・日・祝日の場合はその前日) 入学試験実施日とその前日など、大学が定めた日 長期休暇中の資料整備期間

# □ 入館する、退館する

#### 1. 入館

学生証を入館ゲートにかざし、バーコードを読み取らせて入館してください。学生証を忘れた場合、カウンターへ申し出て ください。

#### 2. 退館

右側の退館ゲートから退館してください。貸出手続きを済ませていない資料を持ち出そうとするとアラームが鳴ります。 その際はスタッフが確認しますのでご協力ください。

# 利用マナー

- ・ 資料、備品は大切に扱ってください。紛失、汚損、破損の場合、弁償を求めます。
- ・閲覧した資料は元の場所に戻してください。 返す場所がわからなくなった場合は場合は館内設置のブックトラックに置いてください。
- ・ 貸出図書や学生証のまた貸しは厳禁です。
- ・ 館内の電源を携帯電話の充電など、私用で使うことはできません。
- ・ 館内では他の利用者に配慮し、私語は謹んでください。
- ・ 館内閲覧席でのカッター・のり・ハサミの使用は禁止しています。
- ・ 館内の写真撮影・録画、図書資料の撮影は禁止です。
- ・ 館内は飲食禁止です。また、飲食物や傘を持ち込まないでください。
- ・ 館内で携帯電話・スマートフォンの通話は禁止します。必ず電源を切るか、マナーモードに設定してください。
- ・ 盗難防止のため、持ち物、特に貴重品は必ず携帯してください。

以上の利用マナーを守っていただけない場合は、退出を求め、以後の利用をお断りします。

# □図書を利用する

#### 1. 館内で閲覧する

所蔵図書の配架場所はOPACで検索してください。(p.9-12) 書架にある図書は自由に閲覧できます。

集密書庫、書庫、閉架資料室にある図書は、カウンターに申し出てください。貴重資料室にある図書は、指導教員の承諾が必要なため、即日の閲覧ができない場合があります。

### 2. 図書を借りる

借りたい図書を学生証とともにカウンターに持参してください。

|              | 貸出冊数 | 貸出期間 |
|--------------|------|------|
| 通学部学部生、専門学校生 | 10 冊 | 2週間  |
| 通学部大学院生      | 30∰  | 1ヶ月間 |

## 3. 返却期限を延長する

| 対象資料                                      | 貸出中図書(延滞していないこと、他の利用者から予約が入っていないこと)            |  |  |  |
|-------------------------------------------|------------------------------------------------|--|--|--|
| 冊数     通学部学部生、専門学校生 10冊       通学部大学院生 30冊 |                                                |  |  |  |
| 延長期間                                      | 通学部学部生、専門学校生 手続した日から2週間<br>通学部大学院生 手続した日から1ヶ月  |  |  |  |
| 注意事項                                      | 電話受付不可<br>定期試験前の2週間は受付不可<br>キャンセル不可<br>延長は1回のみ |  |  |  |

#### 申込方法

ウェブから ▶ マイライブラリから「(貸出期間を)延長する」ボタンを押してください。(p.19) ※ 通学部学部生、大学院生のみ

来 館 ▶ カウンターに対象図書と学生証を持参してください。

### 4. 貸出中図書を利用する(予約)

| 対象資料 | 本学所蔵の貸出中図書                    |  |  |
|------|-------------------------------|--|--|
| 冊 数  | 通学部学部生、専門学校生 3冊<br>通学部大学院生 5冊 |  |  |
| 保留期間 | 確保後7日                         |  |  |
| 注意事項 | 定期試験前の2週間は受付不可                |  |  |

#### 申込方法

ウェブから ▶ OPAC から「予約」ボタンを押してください。(p.20) ※ 通学部学部生、大学院生のみ

来 館 ▶ カウンターで申し出てください。

## 5. 図書を返却する

- カウンターに図書を持参してください。
- ・休館中・時間外はセンター入口の返却ボックスに投函してください。返却ボックスに入らない大型図書は、 必ず開館中に返却してください。
- ・ 返却期限は厳守してください。返却が遅れた場合、遅れた日数分図書を貸出できない「ペナルティ」を科します。 ペナルティ期間中は、メディア資料の利用のみ可能です。
- ・ 延滞者にはメール、電話、FAX、郵送で督促します。
- ・ 延滞図書の返却が完了するまで、本冊子で案内する全てのサービスは利用できません。
- ・ 窓口以外の返却(返却ボックス・郵送返却)の場合は、返却処理が翌日以降となる場合があります。

## 6. 郵送で図書を返却する(郵送返却)【有償】

- ・ 持参による返却が困難な場合は、郵送での返却を受け付けます。送料は自身で負担してください。
- ・ 返送は「ゆうパック」など、梱包が確実で追跡調査ができるものに限ります。
   資料の汚損を防ぐため、エアクッションまたはその代用品で梱包してください。
   図書が破損して到着した場合は、弁償を求める場合があります。
- ・ 万一の郵便事故に備え、受け取った伝票はしばらくの間、保管してください。
- ・ 宛先には以下の必要事項をすべて記入してください。

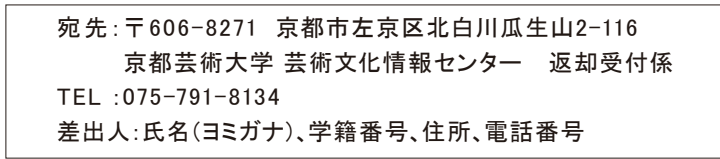

#### 〈例:ゆうパックご利用の場合〉

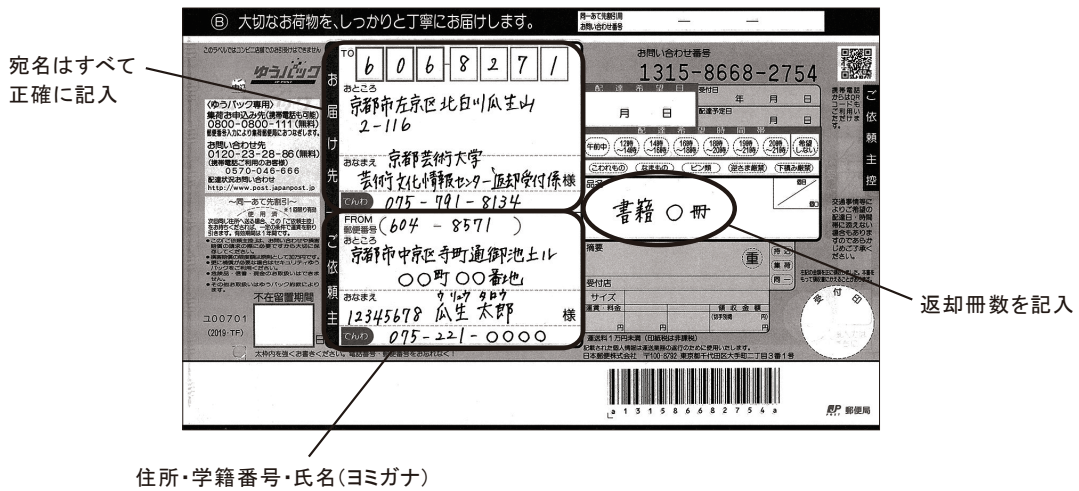

電話番号を正確に記入

# ■雑誌、新聞を利用する

館内で閲覧してください。貸出はできません。

### 1. 所蔵雑誌

#### ■最新号

雑誌架にあります。芸術、デザイン等の美術系雑誌を中心に各分野を取り揃えています。 ■バックナンバー(過去一年分) 雑誌架、各タイトルの最新号が置いてある雑誌架の扉の内側にあります。

■バックナンバー(1年以上前)学術雑誌室にあります(一部書庫にもあります)。

## 2. 所蔵新聞一覧

| 新聞名                                                     | 媒体種別 | 所蔵期間·場所                    |
|---------------------------------------------------------|------|----------------------------|
| 朝日新聞<br>日本経済新聞<br>読売新聞<br>毎日新聞<br>京都新聞                  | 原紙   | 過去1週間分:新聞架<br>過去2ヶ月分:新聞ラック |
| The Japan Times / The New<br>York Times weekend edition | 原紙   | 過去3ヶ月分:新聞架<br>~過去1年間:新聞ラック |

# メディア資料を使う

DVD、VHSなどのメディア資料を、館内で視聴できます。ただし、館外貸出・持込資料の視聴はできません。

| 種別                | 手続    利用方法                                                      |                | 注意事項                    |
|-------------------|-----------------------------------------------------------------|----------------|-------------------------|
| DVD               | 和田により、次州                                                        | 111 ゆず マズ利田    |                         |
| VHS               | <ul> <li>利用したい資料</li> <li>1 点と学生証を</li> <li>カウンターへ持参</li> </ul> | 映像ノースで利用       |                         |
| CD                |                                                                 | CDプレイヤーを閲覧席で利用 |                         |
| CD-ROM<br>DVD-ROM | 学生証を持参し、<br>カウンターへ申請                                            | 専用PCで利用        | 印刷可<br>(モノクロ10円/カラー50円) |

# ■ 複写(コピー)・印刷・スキャンする

## 1. 所蔵資料をコピーする【有償】(モノクロ10円/枚、カラ-50円/枚)

コイン式コピー機をセルフサービスで利用できます。設定、複写作業等は自身で行ってください。 ※著作権法の範囲までしかコピーできません。 ※館内のコピー機での持込資料の複写はできません。また、領収書・レシートの発行はいたしません。

## 2. レポート課題などを印刷する【有償】(モノクロ10円/枚、カラ--50円/枚)

USBメモリーに保存をしたレポート課題などのデータを、館内設置の専用パソコンよりプリントアウトすることができます。 ※領収書・レシートの発行はいたしません。

#### 3. スキャナを利用する

レポート課題などをデータ化するために、スキャナを利用することができます。カウンターに学生証を提示し、利用の 申し出をしてください。

・スキャナは館内に設置しています。

・各自で用意をした USB メモリーへ保存をすることができます。

※台数に限りがありますので、長時間お待ちいただくことがあります。

#### 4. 接写台

所蔵資料の接写が可能です。カメラ、フィルムは各自用意してください。カウンターで学生証を提示し、手続きを行ってください。

# その他

#### 1. ゼミ室を利用する

| 室名  | 利用対象者        | 利用時間      |
|-----|--------------|-----------|
| ゼミ室 | 学部生·院生·専門学校生 | 閉館の20分前まで |

学生証を提示して、カウンターで利用手続きを行ってください。 ゼミ室は、所蔵資料を使ってのグループディスカッションに利用できます。

## 2. 資料を推薦する

◆ 学生資料推薦制度

学生の立場から、センターに収蔵を希望する資料を推薦する制度です。センター内入口に設置された学生リクエスト 申込用紙に記入し、専用ボックスへ入れてください。氏名とタイトル、著者(監督)、推薦理由は記入必須項目となって います。

その年度に受け入れた図書・映像資料は学生リクエストコーナーに配架しています。

※ 対象は本学学部生に限ります。

※本制度は蒼山会(通学部保護者会)の支援で運営しています。

#### ◆ 院生資料推薦制度

院生の立場から、研究に必要な資料をセンターに収蔵を希望する資料推薦制度です。大学院準備室で配布する 大学院生推薦資料申込書に記入し、大学院準備室に提出してください。氏名、タイトル、推薦理由は記入必須項目 となっています。

# 3. ピッコリーを利用する

絵本・児童文学を中心に、子ども向け資料を所蔵するこども図書館です。 学生証で貸出ができます(5冊2週間)。詳しくは、下記ピッコリーHPをご確認ください。

URL: http://www.piccoli.jp/

# 館内MAP

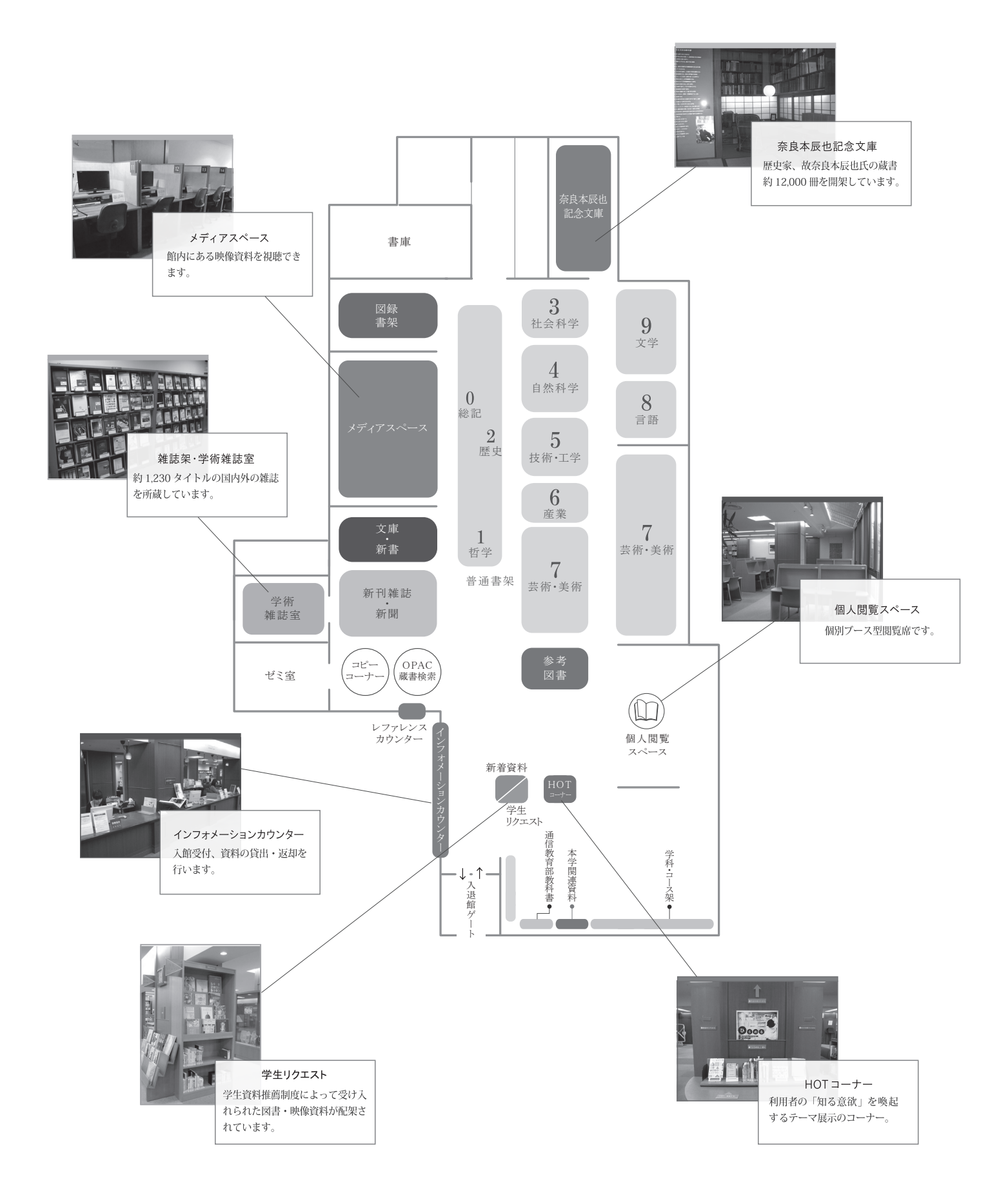

# 2. 情報を探す

# 芸術文化情報センターHP URL:https://acic.kyoto-art.ac.jp/

芸術文化情報センターではホームページを通じて、さまざまな情報発信・サービス提供を行っています。 利用前にぜひ確認してください。

|                                                                             | 蔵書 Library Holdings                                                                                                    | データベース Da                                              | nta Base | リポジトリ Repository |     |
|-----------------------------------------------------------------------------|----------------------------------------------------------------------------------------------------|--------------------------------------------------------|----------|------------------|-----|
| 0                                                                           | PAC(蔵書検索) Search for Library Ho                                                                                                    | ldings                                                 |          | Q                |     |
| () OPA                                                                      | C詳細検索 🕥 マイライブラリ 🗌                                                                                                    | ログイン                                                   |          |                  |     |
| 図書館から<br>2022.03.27<br>2022.03.21<br>2022.03.17<br>2022.03.08<br>2022.03.03 | のお知らせ<br>ビッコリー所蔵図書の利用について<br>HOTコーナー「Welcome! 図書館」<br>【重要】3/31(木) メンテナンスに<br>について<br>4/1(金)「閲蔵 II 」のリニューアル<br>4/1(金)「CiNii Articles」が『CiN | よるホームページの一時停止<br>について<br>ii Research』に変わります<br>▶ 一覧をみる | 会 芸術文化情  |                  |     |
| 芸術文                                                                         | 化情報センター<br>について                                                                                                    | 利用案内                                                   | 開館カレンダー  | 学習情報             | 1 m |

・開館カレンダー

- ·利用案内
- ・学習に役立つ情報

# OPAC検索(オパック検索)

センターの所蔵資料は、インターネット上で検索できます。電話等で代行して検索することはしませんので、自身でOPACを利用してください。

#### 1. アクセス方法

センターHP(https://acic.kyoto-art.ac.jp/)にアクセスし、「蔵書 Library Holdings」を選択してください。

#### 2. 検索方法

検索ボックスにキーワードを入力し、右側にある「検索マーク」をクリックしてください。

## 3. OPAC検索結果確認の流れ

①検索結果一覧から資料を絞り込みましょう。

#### 資料のタイトル(青い文字)をクリック。 その資料の詳細情報を確認できます。

製本状態

状況

| 伊藤若冲                                            |                            | (                | Q 詳細検索                                                                     | ブックマーク                                                                          | ログイン English ^                               |                   | いたさん<br>(ライブラリ |
|-------------------------------------------------|----------------------------|------------------|----------------------------------------------------------------------------|---------------------------------------------------------------------------------|----------------------------------------------|-------------------|----------------|
| 本学所蔵(45) 他大学所蔵                                  | (135) CiN                  | ii Articles(183) | 国立国会図書館(723)                                                               |                                                                                 |                                              |                   | >              |
|                                                 |                            |                  |                                                                            |                                                                                 |                                              |                   |                |
| 同じ条件で探す                                         |                            | 通常検索 全           | 45件 1~20                                                                   |                                                                                 | 並び順                                          | お薦め順              | :              |
| 京都府立図書館                                         |                            |                  |                                                                            | 選拔                                                                              | (数: 0/# <u>全選択</u> 全解除)                      | ┃ 一括登録 []         | 1) 文献管理        |
| 本学リポジトリ                                         |                            |                  | 伊藤若冲「菜蟲譜」:光学調査・修<br>理を終えて                                                  | 一 若冲<br>著者名                                                                     | 画帖,下<br>(: 伊藤若冲[画]                           |                   |                |
| 絞り込み                                            |                            |                  | 著者名: 佐野市立吉澤記念美術館編<br>出版: 佐野市立吉澤記念美術館 2014/11<br>所蔵: 図録【地図を確認】 721.4/IJ 貸出可 | 四書<br>四書                                                                        | 云艸尾 1910<br>閉架貨料室 721.4/IJ/2                 | 2 館内利用のみ          |                |
| <b>資料種別</b><br>図書<br>雑誌                         | <u>全解除</u><br>42 ☑<br>0    | I                | 立禄                                                                         | ()<br>()<br>()<br>()<br>()<br>()<br>()<br>()<br>()<br>()<br>()<br>()<br>()<br>( | 2                                            | (71)              | )              |
| メディア資料(映像/録音)<br>雑誌特集タイトル                       | 1 🗹<br>2 🗸                 |                  | 若冲画帖,上                                                                     |                                                                                 | % Jakuchu!:若<br>(伊藤若油画)/清水岩                  | 冲原寸美術館<br>創.嘉太史創編 |                |
| 著者<br>伊藤, 若冲(1716-1800)<br>辻, 惟雄(1932-)         | <u>全解除</u><br>27 🖸<br>10 🔽 | 図書               | 出版: 芸艸堂 1910<br>所蔵: 閉架資料室 721.4/1]/1 館内利用のみ                                | 出版:<br>ISBN<br>図書 所蔵:                                                           | 小学館 2016/4<br>: 9784096822203<br>普通【地図を確認】 7 | 21.4/1] 貸出可       |                |
| 京都国立博物館<br>小学館<br>狩野, 博幸(1947-)<br><u>もっと見る</u> | 4 🗹<br>4 🗹<br>4 🗸          | Ū                | 章禄                                                                         |                                                                                 | *                                            |                   |                |
| 作名・キーワード                                        | 全解除                        | _                | 日をおけて唐藤若庙の『新靖巡鈴』                                                           | (== ± ~                                                                         | と知りたい層蔵装                                     | 曲・井浜と店            |                |

②詳細情報を確認しましょう。

図書 - 詳細画面サンプル → 詳しい見方は p.11

雑誌 - 詳細画面サンプル → 詳しい見方は p.12

| 伊藤 若冲                                                     |                                                                                                    |                                                                                                    | Q                                               | 詳細検索                                                               |                                                      | ブックマーク                          | 新建築               |                                                                                                    |                           | Q                    | 詳細検索      |                     |                                     |
|-----------------------------------------------------------|----------------------------------------------------------------------------------------------------|----------------------------------------------------------------------------------------------------|-------------------------------------------------|--------------------------------------------------------------------|------------------------------------------------------|---------------------------------|-------------------|----------------------------------------------------------------------------------------------------|---------------------------|----------------------|-----------|---------------------|-------------------------------------|
| く 前へ<br>トップ画面 > -                                         | 「覓画面 > 詳細(本著                                                                                                    | 羊所蔵)                                                                                                    |                                                 | 4 / 4                                                              | 45件                                                  |                                 | トップ画面             | 1 > 一覧画面 > 詳編                                                                                                    | 問(本学所蔵)                   |                      |           |                     | 1 / 85件                             |
|                                                           | 100% Jal<br>[伊藤若冲画]; 洋<br>東京:小学館, 20<br>図書                                                                                                    | <b>kuchu!:</b><br><sup>和水芳郎,</sup> 高木史郎<br><sup>D16.4</sup>                                                                                                    | 告冲原寸<br>編                                       | 美術館                                                                |                                                      |                                 |                   | 新建築<br><sup>新建築社 [新<br/>大阪:新建<br/>雑</sup>                                                                                                    | 馬]<br>築社, 1925-<br>志      |                      |           |                     |                                     |
| 巻号情報                                                      |                                                                                                    |                                                                                                    |                                                 |                                                                    |                                                      |                                 |                   | 型録                                                                                                    |                           | 復写を依頼                | A         | 新着を通知               |                                     |
| No. +B                                                    | 12 12 10 10 M                                                                                                    | 資料で                                                                                                    | 64UTZA                                          | 14:0                                                               | 王约(数                                                 | /# **                           | 雑誌の萨              | 所蔵                                                                                                    |                           |                      |           |                     |                                     |
| 1 普通〔                                                     | 地図を 721.4                                                                                                    | 100147842                                                                                                    | 貸出可                                             | 貸出中                                                                | 0                                                    | C- 161                          | No.               | 所蔵巻号                                                                                                    | 請求記号                      | 場所                   | 所蔵年       | 受入継続                | 備考                                  |
| 極に                                                        |                                                                                                    |                                                                                                    |                                                 | (返却予定:<br>2020/10/16)                                              |                                                      |                                 | 1                 | 95(1-14)+                                                                                                    |                           | <u>雑誌【場所を確</u><br>認】 | 2020-2020 | 継続中                 |                                     |
| ● 予約                                                      |                                                                                                    |                                                                                                    |                                                 |                                                                    |                                                      |                                 |                   | 41-48,49(1-<br>7,9-<br>12),50,51(4-<br>12,14),52-                                                                                                    | 520.5<br>S                | 学術雑誌 【地図を<br>殖認】     | 1971-2019 |                     | 55(1-2)は要修理製<br>本のため事務室内で<br>保管     |
| 詳 刊形注出標本者<br>冊<br>作<br>版<br>記版題言言語報<br>質<br>名<br>N<br>SBN | 2016<br>197p:挿图;3<br>話修:辻懂雄,太<br>日本語(jpn)<br>伊藤,至年(171)<br>花の8(820,177)<br>花の8(820,177)<br>花の8(820,177)<br>花の8(820,177)<br>花の8(820,177)<br>花の8(820,177)<br>たい8(8)<br>(2016)<br>伊藤,至年(171)<br>978409682220 | 0cm<br>田彩<br>105. Maitos, 1711<br>105. Maitos, 1711<br>115. Asiatos, 1711<br>115. J.<br>115. J.<br>115. | ジャクチュウ:<br>5-1802][ <u>Iti</u><br>okin, 1716-18 | ) [ 105. Jakuchū, 17<br>5. Kosekozu, 1716-<br>000 ] [ 105. Jvakuch | 1 <u>16-1800</u> ][]1<br>1800][[16.]<br>19.1716-1800 | ő. Tamaian.<br>okin<br>] [ Itő. |                   | $\begin{array}{c} 54, 55(1-7,9-13), 56\\ 44, 55(1-13), 56\\ 44, 55(1-13), 56\\ 44, 55(1-13), 56\\ 15, 68, 10-1\\ 10, 12-13, 10, 12-1\\ 10, 12-13, 12, 12-13\\ 10, 12-13, 12, 12-13\\ 13, 12, 12-13\\ 13, 12, 12-13\\ 12, 12, 12, 12-13\\ 12, 12, 12-13\\ 12, 12, 12-13\\ 12, 12, 12-13\\ 12, 12, 12-13\\ 12, 12, 12-13\\ 12, 12, 12-13\\ 12, 12-13\\ 12, 12,$ |                           |                      |           |                     |                                     |
|                                                           |                                                                                                    |                                                                                                    |                                                 |                                                                    |                                                      |                                 | 3                 | 66(2,8),70(13)<br>,83 (8)                                                                                                    |                           | <u>東京外苑キャンパ</u><br>乙 | 1991-2008 |                     | 2008年83巻8号:<br>通信教育部デザイン<br>科(2011) |
|                                                           |                                                                                                    |                                                                                                    |                                                 |                                                                    |                                                      |                                 | 巻号情報              | 服                                                                                                    |                           |                      |           |                     |                                     |
|                                                           |                                                                                                    |                                                                                                    |                                                 |                                                                    |                                                      |                                 | バックナ              | ンバーをさがす:                                                                                                    |                           |                      |           |                     | ~                                   |
|                                                           |                                                                                                    |                                                                                                    |                                                 |                                                                    |                                                      |                                 | 全536件             |                                                                                                    |                           |                      |           |                     |                                     |
|                                                           |                                                                                                    |                                                                                                    |                                                 |                                                                    |                                                      |                                 | [最新号]<br>Design f | [新着] 95巻<br>or New Urban In                                                                                                    | 14号 20203<br>frastructure | 年10月別冊 2020st        | 年10月6日 58 | Public Spaces in To | okyo Cooperative                    |

No.

場所 請求記号

1 <u>雑誌【場所を確</u> <u>認】</u> <u>520.5</u> S 資料ID

貸出区分

館内利用のみ

## 4. OPAC検索結果(詳細画面)の見方

【図書】場所・請求記号・状況(貸出中かどうか)を確認しましょう。

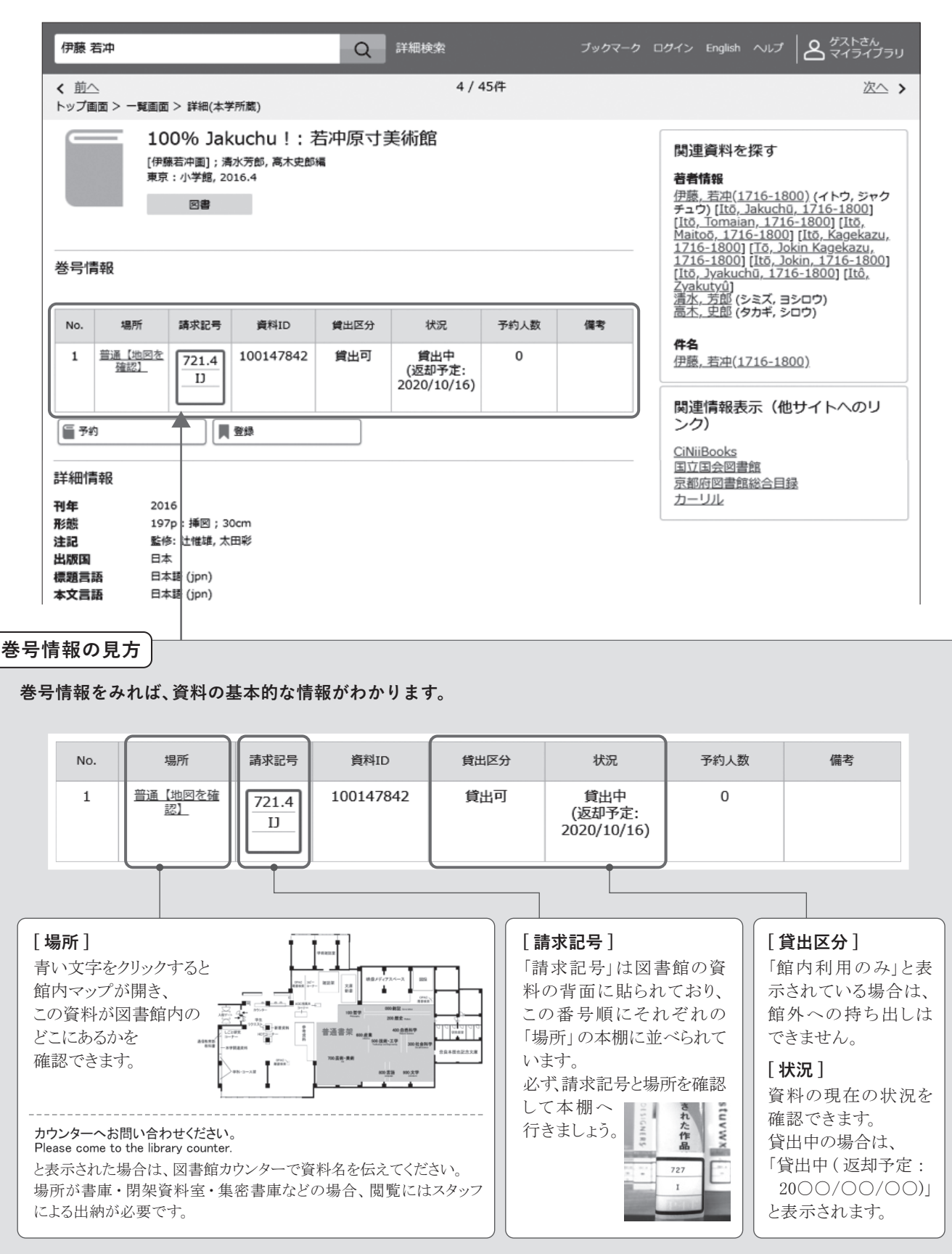

| 【雑誌】 | 所蔵している巻 | (号)と、置い | いてある場所を | 確認しましょう。 |
|------|---------|---------|---------|----------|
|------|---------|---------|---------|----------|

| 新建築                                                                                                    |                                                                                                    |                            | Q                               | 詳細検索      |                                                                                                    |  |  |  |
|----------------------------------------------------------------------------------------------------|----------------------------------------------------------------------------------------------------|----------------------------|---------------------------------|-----------|----------------------------------------------------------------------------------------------------|--|--|--|
|                                                                                                    |                                                                                                    |                            |                                 |           | 1 / 85件                                                                                                    |  |  |  |
| トップ画面                                                                                                    | 面 > 一覧画面 > 詳紙                                                                                                    | 田(本学所蔵)                    |                                 |           | [所蔵巻号]                                                                                                    |  |  |  |
|                                                                                                    | 新建築<br>新建築社 [編<br>大阪 : 新建                                                                                                    | <sup>畐]</sup><br>築社, 1925- |                                 |           | 本学図書館に所蔵している巻(号)が確認できます。<br>※雑誌によっては通号で表示されます。                                                                                                    |  |  |  |
|                                                                                                    | た住言                                                                                                    | ŧ                          |                                 |           | No. 所蔵巻号 ①「+」は継続して受入中です。                                                                                                    |  |  |  |
|                                                                                                    | ■ 登録                                                                                                    |                            | 復写を依頼                           | Ą         | ■ 1 ● <u>95(1-14)+</u> ● 41 巻~ 48 巻は全 ( 所蔵し Cいよす。<br>● 51 巻 4 号~12 号 14 号は 町蔵しているが                                                                                                    |  |  |  |
| 雑誌の                                                                                                    | 所蔵                                                                                                    |                            |                                 |           | 2 2 <u>41-48,49(1-</u><br>7,9-<br>12) 50 51(4-<br>1~3号,13号は欠号。                                                                                                    |  |  |  |
| No.                                                                                                    | 所蔵巻号                                                                                                    | 請求記号                       | 場所                              | 所蔵年       | <b>3 1 2</b> ,14),52-<br><b>5 4</b> ,55(1-7,9-                                                                                                    |  |  |  |
| 1                                                                                                    | 95(1-14)+                                                                                                    |                            | <u>雑誌【場所を確</u><br><u>認】</u>     | 2020-2020 | 継続中                                                                                                    |  |  |  |
| 2                                                                                                    | $\begin{array}{c} 41-48,49(1^-)\\7,9^-\\12),50,51(4^-)\\12,14),52^-\\54,55(1^-,7,9^-)\\14),55(-57(1^-)\\7,9^-13),58^-\\64,65(1^-13),66\\(1^-6,8,10^-)\\14),67^-\\70,71(1^-6,8^-)\\12,14),72(1^-)\\10,12^-\\13),73(1^-)\\10,12^-\\13),73(1^-)\\13),73(1^-)$ | 520.5<br>S                 | <u>学術強誌</u> (地図を<br><u>確認</u> ) | 1971-2019 | <ul> <li>[場所]</li> <li>資料が並んでいる「場所」を表示しています。</li> <li>青い文字部分をクリックすると館内マップが表示され、</li> <li>図書館内での位置を確認できます。</li> <li>雑 誌…最新号~過去1年のバックナンバー</li> <li>学術雑誌…1年以上前のバックナンバー         <ul> <li>(請求記号順で並んでいます)</li> </ul> </li> <li>集密書庫… 学術雑誌室にあるものよりもさらに前のバックナンバー             <ul> <li>※場所が「集密書庫」と表示された場合は、閲覧希望の                 巻号をカウンターへ申し出てください。(土・日・祝利用不可)</li> </ul> </li> </ul> |  |  |  |
| 3                                                                                                    | 66(2,8),70(13)<br>,83 (8)                                                                                                    |                            | <u>東京外苑キャンパ</u><br>乙            | 1991-2008 | 2008年83巻8号:<br>通信教育部デザイン<br>科(2011)                                                                                                    |  |  |  |
| 巻号情報                                                                                                    | <b></b><br>報                                                                                                    |                            |                                 |           |                                                                                                    |  |  |  |
| バックナ<br>全536件                                                                                                    | 登亏情報<br>パックナンパーをさがす:<br>全536件                                                                                                    |                            |                                 |           |                                                                                                    |  |  |  |
| [最新号]<br>Design                                                                                                    | ■<br>特定の巻                                                                                                    | 号を絞                        | り込むには                           | ?         | 列)93 巻 2 号(2018 年 2 月号)を探す                                                                                                    |  |  |  |
| No.       [バックナンバーをさがす]         閲覧したい巻号(発行年月)がある         3       場合は、絞り込んで表示させることができます。         「バックナンバーをさがす」をクリックし、         右図のように見たい号や出版年月を         入力し、検索してください。 |                                                                                                    |                            |                                 |           | バックナンバーをさがす:     ・       93 巻 2 号 / 2018 年 2 月 表示     全てのパックナンバーを表示       全1件     表示       93巻2号 2018年2月号 2018年2月1日     ・       No.     場所 講求記号     資料ID     貸出区分     製本状態     状況       1     学旅習誌 (地回を<br>強認)     520.5<br>5     060022056     館内利用のみ     製本                                                                                                    |  |  |  |

# ■ データベースを利用する

学習をすすめる上で、以下のデータベースを活用すると、必要な情報を効率よく探すことができます。詳しい利用方法は当 センターHPに公開しています。

○センターHPトップ>学習情報>情報の探し方

\*学内:センター内設置パソコン、東京外苑キャンパスコピーコーナー設置パソコン、 学内LANに接続したパソコンからアクセスできます。

#### 1. NDLサーチ(エヌディーエルサーチ)【フリーアクセス】

| CDA myrmy                                                                                  |                                                                                                    |
|--------------------------------------------------------------------------------------------|----------------------------------------------------------------------------------------------------|
| **** <br>****                                                                              |                                                                                                    |
| <ul> <li>Belakara et al. Service and an anti-anti-anti-anti-anti-anti-anti-anti-</li></ul> | CONTRACT     CONTRACT     CONTRACTOR     CONTRACTOR     CONTRACTON     CONTRACTON     CONTRACTON     CONTR |

URL:https://iss.ndl.go.jp/

国立国会図書館の収蔵資料、都道府県立図書館、政令指定都市の市立図書館の 蔵書、国立国会図書館や他の機関が収録している各種のデジタル情報などを探す ことができます。

2. CiNii Books(サイニィブックス)【フリーアクセス】

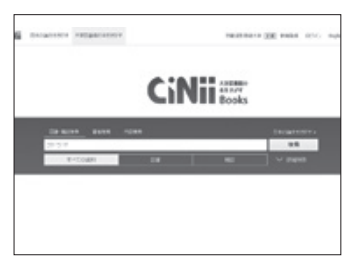

URL:https://ci.nii.ac.jp/books

全国の大学図書館等が所蔵する資料の情報を検索できるデータベース。 特定の地域や図書館に絞り込んだ検索も可能です。

3. CiNii Research(サイニィリサーチ)【フリーアクセス】

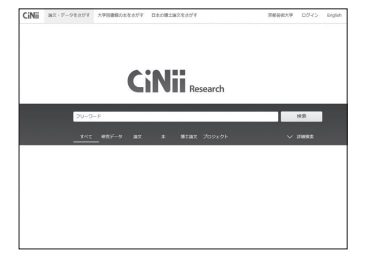

#### URL:https://cir.nii.ac.jp

日本最大規模の学術情報検索サービス。 論文情報だけでなく、図書、研究データ、研究者、研究プロジェクトなどの情報を 包括して検索することが可能。

# 4. ジャパンナレッジ【学内\*】

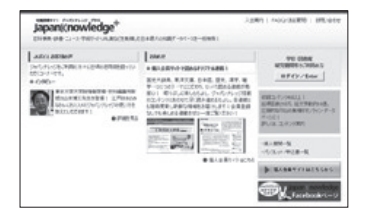

 ${\tt URL:https://japanknowledge.com/library/}$ 

事典、叢書、用語集やデータ、ビジネス情報源など、40以上ものコンテンツを一度に 検索できるデータベース。コンテンツは定期的に更新され、常に最新の知識が閲覧 できます。調べた言葉に関する関連サイトもリンクされており、幅広い検索が可能です。 5. 日経BP記事検索サービス【学内\*】

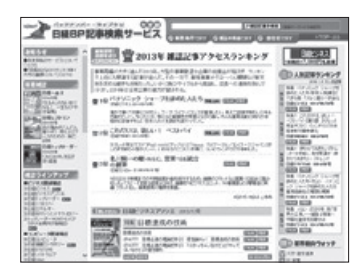

#### URL:https://bizboard.nikkeibp.co.jp/academic/

日経BPグループ発行雑誌に掲載された記事の検索と閲覧ができるデータベース。 ビジネス、デザイン、建築などさまざまな分野の専門性の高い記事を閲覧できます。

6. 朝日新聞クロスサーチ【学内\*】

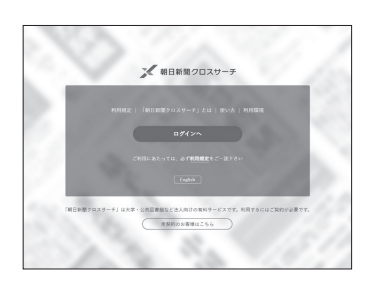

#### URL:https://xsearch.asahi.com/

1879年の創刊から今日までの朝日新聞の記事を検索・閲覧できるデータベース。 雑誌「AERA」「週刊朝日」の記事検索・閲覧や、人物データベース、現代用語事典 「知恵蔵」も利用できます。

7. JSTOR(ジェイストア)【学内\*】

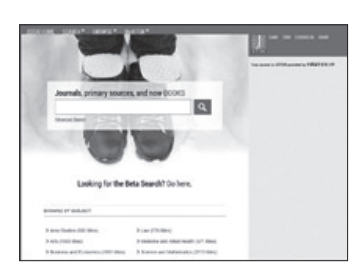

#### URL:https://www.jstor.org/

米国の人文・芸術系学術雑誌バックナンバーを閲覧できる電子ジャーナル。全タイトル を初号からすべて収録している(過去1~5年の最近発行の号は除く)。

# □ 本学にない資料を利用する(相互利用サービス)

本学が所蔵していない資料に対し、1.文献複写の取り寄せ / 2.資料の借用 / 3. 他大学図書館の利用のうちからそれぞ れの方法で利用できます。

※本サービスは在籍中の通学部学部生、大学院生のみ利用ができます。

# 0. 利用を申し込む前に

相互利用サービスは、各図書館間の相互協力に基づき行われています。 各サービスを申し込む前に利用案内をよく読み、ルールを厳守して活用してください。

| サービス対象 | 通学部学部生、大学院生                                                                                                    |
|--------|----------------------------------------------------------------------------------------------------|
| 対象資料   | 本学に所蔵がない、他大学図書館、研究機関所蔵の資料                                                                                                    |
| 申込方法   | ○ マイライブラリ(利用案内p.21~)<br>○ カウンター                                                                                                    |
| 注意事項   | <ul> <li>申し込みに際し、利用を希望する資料名、論文タイトルやページ数、掲載雑誌名、巻号など申し込みに必要とされる事項が不明確な場合には、レファレンスサービス(p.17)を事前に利用してください。</li> <li>申し込み1件につき1資料(論文)とします。複数の文献の複写や資料の貸借、他大学資料の閲覧を希望する場合は、それぞれ希望する件数分に分けて申し込みをしてください。</li> <li>相手館の事情、資料の状態により必ずしも複写、借用、閲覧ができるとは限りません。</li> <li>夏期、春期、年末年始の長期休館中の依頼は開館後に処理を開始します。</li> <li>各サービスにかかる費用(複写代、郵送料、手数料等)は申込者負担となります。</li> </ul> |

# 1. 文献複写の取寄せ

論文、雑誌記事の複写を取寄せることができます。

| 料 金  | 複写料・送料・手数料は申込者負担<br>複写料:白黒30円~/枚、カラー100~200円/枚 |  |  |  |
|------|------------------------------------------------|--|--|--|
| 必要日数 | 10日程度                                          |  |  |  |
| 注意事項 | 著作権法の範囲内                                       |  |  |  |

#### 申込の流れ

申し込みの際には、下記①~⑦の情報が必要です。 申し込み前にデータベース「CiNii Research」(p.13)「NDLサーチ」(p.13)等で論文情報を確認してください。 論文情報が不明確な場合は、レファレンスサービス(p.17)を使って事前に相談してください。

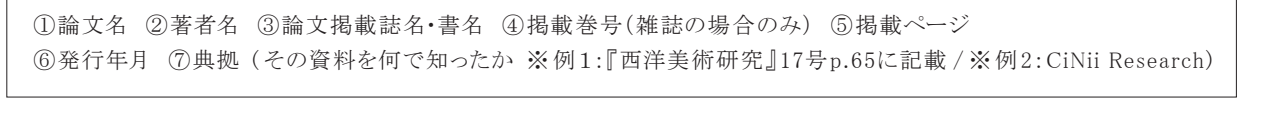

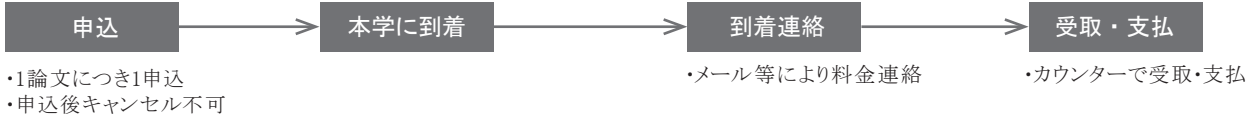

・申込情報に不備があった場合は、メールにて連絡

<sup>・</sup>インターネット上に公開された資料の依頼はキャンセル

# 2. 資料の借用

| 料金   | 送料・手数料などは申込者負担(およそ1,600円~)                                         |
|------|--------------------------------------------------------------------|
| 必要日数 | 7日程度                                                               |
| 借用期間 | 2~4週間(依頼先によって異なる)                                                  |
| 制限   | 館外貸出不可(当センター内での閲覧に限る)<br>資料によっては複写不可の場合あり<br>※図書以外(雑誌、視聴覚資料)の借用は不可 |

センターが所蔵していない資料を、他大学から取寄せ、館内で閲覧することができます。

#### 申込の流れ

申し込みの際には、下記①~④の情報が必要です。 本学所蔵資料は他館からの取り寄せができません。申し込み前に本学蔵書検索OPAC(p.9-12)で検索してください。

①図書名 ②著者名 ③出版年 ④典拠(その資料を何で知ったか ※例1:『西洋美術研究』17号p.65に記載 / ※例2:CiNii Books)

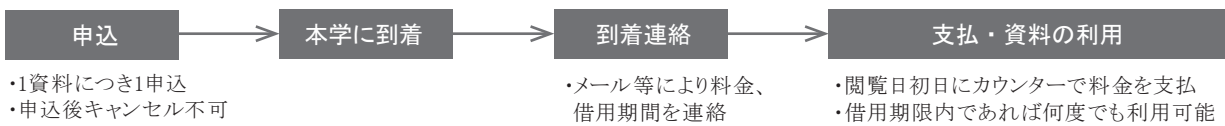

・申込情報に不備があった場合は、メールにて連絡

# 3. 他大学図書館の利用

センターが所蔵していない資料を、所蔵している他大学図書館等で閲覧することができます。

| 利用条件 | 本学が所蔵していない資料の閲覧のみ<br>当センター発行の紹介状が必要                                  |
|------|----------------------------------------------------------------------|
| 受取方法 | 来館のみ                                                                 |
| 必要日数 | 7~10日程度 ※土日祝、閉館日を除く<br>※機関や資料(貴重資料等)によっては、上記よりも日数がかかる場合や、利用不可となる場合あり |
| 注意事項 | 当センターを介さず相手館を訪問すること、個人で相手館へ連絡することは禁止                                 |

#### 申込の流れ

申し込みの際には、下記①~⑦の情報が必要です。

申し込み前にデータベース「CiNii Books」(p.13)等で、資料の特定と閲覧を希望する所蔵館を確定してください。 資料情報が不明確な場合は、レファレンスサービス(p.17)を使って事前に相談してください。

①閲覧希望図書館名(分館の場合は分館名も記載) ②閲覧希望日程(最長7日)※閲覧可能期間は依頼先によって異なる。 ③資料名 ④著者名 ⑤巻号 ⑥発行年月 ⑦出版社

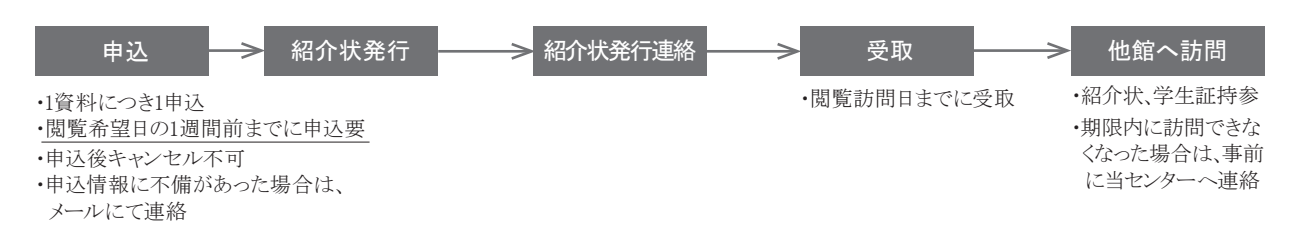

# 4. レファレンスの申込み

関連文献の探し方が分からない場合、探し方・調べ方・入手方法を案内します。 ただし、申込みの前に、調査に役立つ以下のデータベースで検索してみてください。

図書・論文・雑誌記事を探す「CiNii Research」URL:https://cir.nii.ac.jp/(p.13)
 研究・文献収集に役立つデータベース・サイトを調べる「学習・制作・研究に使えるリンク集」

センターHPトップ>学習情報>学習・制作・研究に使えるリンク集

| 対 象  | 通学部学部生、大学院生、専門学校生                                                                                                    |
|------|----------------------------------------------------------------------------------------------------|
| 必要日数 | 7日程度                                                                                                    |
| 回答方法 | 来館またはメール                                                                                                    |
| 注意事項 | 以下のような質問は受付できません。 <ol> <li>調査・研究の代行と認められる調査          質問例:「○○の評価、××との関係性について知りたい。」          ⇒結論を得るための文献の読解、考察は自身で行ってください。          </li> <li>         文献の解読・翻訳          質問例:「古文書および海外文献で、○○の評価について書かれている箇所を探してほしい。」         ⇒言語・文体を問わず、翻訳の代行・該当箇所の同定は行いません。          </li> <li>         レポート課題・試験問題の回答作成に類する質問      </li> <li>         →学習・研究指導は行いません。担当教員にご相談ください。     </li> </ol> |

## 申込方法

ウェブから トレファレンス申込フォームから申請してください。

センターHP>利用案内>通学部学部生・院生>レファレンスサービス>オンラインレファ レンスフォーム

来 館 ▶ カウンターで申し出てください。

# 3. マイライブラリを利用する

図書の延長、予約、文献複写の取寄せ等をインターネット上で申し込めるサービスです。 ※ 本サービスは在籍中の通学部学部生、大学院生のみ利用ができます。

# マイライブラリアカウント

利用には「マイライブラリアカウント」が必要です。アカウント通知書を各所属学科より全員に配布します。 紛失した場合、以下の方法で再発行を申請してください。

○来館申請

学生証持参の上、当センターカウンターで閉館20分前までに申し出てください。 再発行は申請日の翌日以降です。

□ ログイン方法

① センターHP(https://acic.kyoto-art.ac.jp/)にアクセスし、「ログイン」ボタンをクリックする。(下図参照)

※ ログインできない場合は、FAQ(p.25)を参照してください。

|                                                      | 蔵書 Library Holdings データペース Data B                                                                                                | 3ase リポジトリ Repository                 |
|------------------------------------------------------|----------------------------------------------------------------------------------------------------|---------------------------------------|
| C                                                    | PAC(陇書検索) Search for Library Holdings                                                                                            | Q                                     |
| ⊙ opa                                                | C詳細検索 ③ マイライブラリ ログイン                                                                                                    |                                       |
| 図書館から                                                | のお知らせ                                                                                                    | ・ ・ ・ ・ ・ ・ ・ ・ ・ ・ ・ ・ ・ ・ ・ ・ ・ ・ ・ |
| 2022.03.27                                           | ピッコリー所蔵図書の利用について                                                                                                    |                                       |
| 2022 03 21                                           | HOTコーナー「Welcome! 図書館」                                                                                                    |                                       |
| 2022.03.21                                           |                                                                                                    |                                       |
| 2022.03.17                                           | 【重要】3/31(木) メンテナンスによるホームページの一時停止                                                                                                 |                                       |
| 2022.03.17                                           | 【重要】3/31(木) メンテナンスによるホームページの一時停止<br>について                                                                                         |                                       |
| 2022.03.17<br>2022.03.08                             | 【重要】3/31(木) メンテナンスによるホームページの一時停止<br>について<br>4/1(金)「開蔵Ⅱ」のリニューアルについて                                                               |                                       |
| 2022.03.21<br>2022.03.17<br>2022.03.08<br>2022.03.03 | 【重要】3/31(木) メンテナンスによるホームページの一時停止<br>について<br>4/1(金)「聞蔵Ⅱ」のリニューアルについて<br>4/1(金)「CiNii Articles」が『CiNii Research』に変わります<br>▶ 一覧をみる   |                                       |
| 2022.03.17<br>2022.03.08<br>2022.03.03               | 【重要】3/31(木) メンテナンスによるホームページの一時停止<br>について<br>4/1(金) 「関蔵Ⅱ」のリニューアルについて<br>4/1(金) 「CiNii Articles」が『CiNii Research』に変わります<br>▶ 一覧をみる |                                       |

# 機能

# 1. 返却期限の延長

貸出中図書の返却期限を、1度延長できます。

| 通常検索                                       |                  |               | Q                 | 詳細検索                            |
|--------------------------------------------|------------------|---------------|-------------------|---------------------------------|
| トップ画面 > マイライブラリン                           | > 貸出中の資          | 資料            |                   |                                 |
| 貸出中の資料<br>「貸出期間の延長」ボタンを押<br>ボタンを押した日から貸出期間 | した後、キャ<br>を延長します | ッンセルはできま<br>す | せん                |                                 |
| 図書館から借りている資料                               |                  | 図書館かり         | ら借り               | ている資料 全1件 1~1                   |
| 全て                                         | 1件               | Distance of   | 7.77              | 4つの薬箱・由卅装飾写木で巡ろ薬草の施             |
| 延滞中                                        | 0件               |               | 著者                | ジェヌヴィエーヴ・グザイェ著/柴田里芽訳            |
| まもなく返却日                                    | 0件               | •             | 出版初年月代            | 社: クラフィック社<br>情報: 2019/8        |
| 借用中                                        | 1件               | a second and  | 資料                | ID: 100155480<br>客定・ 2021/03/22 |
| 他機関から借りている資料                               | 0件               | 図書            | 請求<br><u>Goog</u> | 記号: 499.87/XG<br>加雪             |
|                                            |                  | 2021/03/      | 22までに             | こ返却してください。 延長する                 |

| 対象資料 | 貸出中図書(延滞していないこと、他の利用者から予約が入っていないこと)  |
|------|--------------------------------------|
| 冊数   | 通学部学部生:10冊<br>大学院生:30冊               |
| 延長期間 | 通学部学部生:手続した日から2週間<br>大学院生:手続した日から1ヶ月 |

#### 申込方法

マイライブラリログイン後、「マイライブラリ>貸出中の資料>図書館から借りている資料」をクリックする。
 対象資料情報右下の「延長する」ボタンをクリックする。

- ① 一度ボタンを押した後、キャンセルはできません。
- ② 定期試験前の2週間は延長できません。
- ③ 延滞している場合・他の利用者から予約が入っている場合には、「延長する」ボタンは表示されず、 延長はできません。
- ④ 電話では延長できません。
- ⑤ 資料情報下の日付が延長されたことを必ず確認してください。

## 2. 貸出中図書を利用する(予約)

他の利用者が借りている図書を予約することができます。

| 通常検索  | 22                                |                                             | (         | Q 詳細検索 |                              |      |        |   |  |
|-------|-----------------------------------|---------------------------------------------|-----------|--------|------------------------------|------|--------|---|--|
| トップ画面 | コ > 一覧画面 > 詳                      | 細(本学所蔵)                                     |           |        |                              |      | 1 / 1件 |   |  |
|       | 時計の<br>織田一朗著<br>東京:草思<br>Googleで話 | 針はなt<br>社, 1994.10<br><sub>詳細を見る</sub><br>書 | ぎ右回りなの    | いか:時計る | と時間の謎解                       | 経き読本 |        |   |  |
| 巻号情報  | 硍                                 |                                             |           |        |                              |      |        | _ |  |
| No.   | 場所                                | 請求記号                                        | 資料ID      | 貸出区分   | 状況                           | 予約人数 | 備考     |   |  |
| 1     | <u>普通【地図を確</u><br>認】              | 535.2<br>0                                  | 100102302 | 貸出可    | 貸出中<br>(返却予定:<br>2021/03/22) | 0    |        |   |  |
| ■予約   |                                   | ▲ 登録                                        |           | ]      |                              |      |        |   |  |

| 対象資料 | 本学所蔵の貸出中図書           |  |  |  |
|------|----------------------|--|--|--|
| 冊 数  | 通学部学部生:3冊<br>大学院生:5冊 |  |  |  |
| 保留期間 | 確保後7日                |  |  |  |

## 申込方法

① OPAC検索し、「状況:貸出中」となっている図書の「予約」ボタンをクリックする。

- ② マイライブラリログイン画面に、アカウントを入力し、ログインする。
- ③ 確認画面で「受取方法:芸術文化情報センター」を選択する。
- ④ 図書返却後の「資料確保のお知らせ」メールを確認し、記載の「保留期限」までに来館し貸出を受ける。

- ①「保留期限」までに来館しない場合は、キャンセルします。
- ② 定期試験前の2週間は予約できません。
- ③ 延滞している場合、ペナルティが付いている場合は予約はできません。
- ④ 電話での予約はできません。
- ⑤「状況:教員長期貸出」となっている図書は予約できません。

# 3. 文献複写の取寄せ【有償】

論文、雑誌記事の複写を取り寄せることができます。

| 入力          | 確認                                                                                                    | 完了                                                                                                    |
|-------------|----------------------------------------------------------------------------------------------------|----------------------------------------------------------------------------------------------------|
| 同意欄 (必須)    | 利用条件<br>①複写料金・送料・手数料など<br>着日の指定不可。<br>②複写物到着後、当月内に来館<br>ただし、通信生・教職員で自<br>を支払う。<br>申込み後の受取方法の変更不<br>注意事項<br>③所要日数、料金の目安は、本<br>200円/枚)、です。<br>②依頼内容に本学所蔵資料が含<br>に切り替えます。<br>③依頼内容がインターネット上<br>ンセルとします。<br>④自宅転送を希望し複数申し込<br>時点で発送します。余裕をもっ | ま 取り寄せにかかる全ての費用は申込者負担。 の なのでの し、 彼写物を受け取り、代金を支払う。 宅転送を希望する場合、到着後指示に従って代 の 。 ま の な 、 な で の 、 、 た 、 、 な に 新り な く 本 学 所 蔵 資料 の 返 の 公 開 資料 で あった 場合、 その 旨を連絡し キャ 、 ん だ 場合、 原則 としてす べての 複写物 が 揃った 、 て 申し込んで く だ さい。 |
| 論文著者名 (必須)  |                                                                                                    |                                                                                                    |
| 論文名 (必須)    |                                                                                                    |                                                                                                    |
| 誌名(書名) (必須) |                                                                                                    |                                                                                                    |

| 対 象  | 通学部学部生、大学院生                                    |
|------|------------------------------------------------|
| 対象資料 | 本学が所蔵していない他大学図書館、研究機関等所蔵の資料                    |
| 制限   | 著作権法の範囲内                                       |
| 料金   | 複写料・送料・手数料は申込者負担<br>複写料:白黒30円~/枚、カラー100~200円/枚 |
| 必要日数 | 10日程度                                          |

#### 申込方法

① マイライブラリログイン後、「マイライブラリ>新規申し込み>複写を依頼」をクリックする。

② 利用条件・注意事項をよく読み、必要事項をすべて入力する。

③確認画面に進み、依頼を確定する。

- ① 依頼確定後のキャンセルは、原則としてできません。
- ② 入力された必要事項の内容が不完全である場合、資料の特定のためメール等で再度確認します。
- ③ 夏期、春期、年末年始の長期休館中の依頼は、開館後に処理を開始します。
- ④ インターネット上に公開された資料への依頼はキャンセルします。
- ⑤ 依頼は、一論文につき一件の申し込みが必要です。

## 4. 資料の借用依頼【有償】

センターが所蔵していない資料を、他大学から取り寄せ、館内で閲覧することができます。

| 入力       | 確認                                                                 | 完了                                                                          |            |
|----------|--------------------------------------------------------------------|-----------------------------------------------------------------------------|------------|
| 同意欄 (必須) | 利用条件:送料・手数料など、<br>取り寄せた資料は館内閲覧の<br>取り寄せた資料によってはコ<br>注意事項:所要日数・料金は、 | ま 取り寄せにかかる全ての費用は申込者 かで、館外への持ち出しはできません。 こ 一できない場合があります。 申込より7日程度(およそ1600円〜)必 | 負担。<br>要です |
| 書名 (必須)  |                                                                    |                                                                             |            |
| 著者名 (必須) |                                                                    |                                                                             |            |
| 巻号       |                                                                    |                                                                             |            |
| 出版社      |                                                                    |                                                                             |            |
| 出版年      |                                                                    |                                                                             |            |
| ISBN     | ビナでキスICDN/+1/ケラオ                                                   |                                                                             |            |

| 対 象  | 通学部学部生、大学院生                                                  |
|------|--------------------------------------------------------------|
| 対象資料 | <u>本学が所蔵していない</u> 他大学図書館、研究機関等所蔵の図書<br>※図書以外(雑誌、視聴覚資料等)は借用不可 |
| 制限   | <u>館外貸出不可(当センター内での閲覧に限る)</u><br>資料によっては複写不可の場合あり             |
| 料金   | 送料・手数料などは申込者負担(およそ1,600円~)                                   |
| 必要日数 | 7日程度                                                         |

#### 申込方法

- ① マイライブラリログイン後、「マイライブラリ>新規申し込み>資料の借用」をクリックする。
- ② 利用条件・注意事項をよく読み、必要事項をすべて入力する。
- ③ 確認画面に進み、依頼を確定する。
- ④ 資料到着のメール連絡を確認し、期日内に来館の上料金を支払い、センター内で閲覧する。

- ① 依頼確定後のキャンセルは、原則としてできません。
- ② 入力された必要事項の内容が不完全である場合、資料の特定のためメールで再度確認します。
- ③ 夏期、春期、年末年始の長期休館中の依頼は、開館後に処理を開始します。
- ④ 資料の性質(古典籍等の貴重資料・雑誌等)によっては、借用できないものもあります。また、複写に対して特別の 制限がある場合があります。
- ⑤依頼は、一冊につき一件の申し込みが必要です。

#### 5. 他大学図書館の利用

センターが所蔵していない資料を、所蔵する他大学図書館で、閲覧することができます。

| 他館閲覧申込オンライ                | ンフォーム                                                        |
|---------------------------|--------------------------------------------------------------|
| <サービス概要>                  |                                                              |
| 内容                        |                                                              |
| 他大学図書館を訪問し、本学にない資         | 料を閲覧するサービス。                                                  |
| 当センター発行の紹介状が必要です。         |                                                              |
| 対象資料                      |                                                              |
| 本学が所蔵していない資料              |                                                              |
| ※予め本学OPACで所蔵を確認してく:       | ださい。                                                         |
| 受取方法                      |                                                              |
| 郵送・メール・FAX・来館 から選択(       | (通信生・教職員のみ)                                                  |
| ※依頼先によって <b>紹介状の原本が必要</b> | な場合は、メール・FAX受取は不可。                                           |
| その場合は、郵送先住所へ郵送(送料         | は申込者負担)                                                      |
| 必要日数                      |                                                              |
| 7-10日程度 ※土日祝、閉館日を除く       |                                                              |
| ※機関や資料(貴重資料等)によって         | は、上記よりも日数がかかる場合や、利用不可となる場合あり。                                |
| 注意亊項                      |                                                              |
| 当センターを介さず相手館を訪問する         | ことや、個人で相手館へ連絡することは厳禁です。                                      |
| 複数資料の閲覧を希望される場合、訪         | 間先が同一であっても1資料につき1件のお申込が必要です。                                 |
| 相手館の事情、資料の状態等により、         | 必ずしも閲覧の希望に添えるとは限りません。予めご了承ください。                              |
| 以下を入力し、送信ポタンを押してく         | ## # L \                                                     |
| ■■ は必ず入力してください。           |                                                              |
|                           |                                                              |
| 氏名 ன                      |                                                              |
| 所属 🚥                      | <ul> <li>○ 通字前</li> <li>○ 通字前大字院</li> <li>○ 通信款育部</li> </ul> |

| 対 象  | 通学部学部生、大学院生                                                                 |
|------|-----------------------------------------------------------------------------|
| 利用条件 | <u>本学が所蔵していない資料の閲覧のみ</u><br>当センター発行の紹介状が必要                                  |
| 受取方法 | 来館のみ                                                                        |
| 必要日数 | 7-10日程度 ※土日祝、閉館日を除く<br>※機関や資料の性質(貴重資料等)によっては、上記以上に日数がかかる場合や、<br>利用不可となる場合あり |

#### 申込方法

- ①マイライブラリログイン後、「マイライブラリ>新規申し込み>他大学図書館の利用」をクリックする。
- ② サービス概要をよく読み、必要事項をすべて入力する。
- ③確認画面に進み、依頼を確定する。
- ④ カウンターで紹介状を受け取り、指定された日時に相手館を訪問し閲覧する。

#### 注意事項

- ① 依頼確定後のキャンセルは、原則としてできません。
- ② 入力された必要事項の内容が不完全である場合、資料の特定のためメールで再度確認します。
- ③夏期、春期、年末年始の長期休館中の依頼は、開館後に処理を開始します。
- ④ 相手館の事情・資料の状態等により、必ずしも依頼内容通りに閲覧できるとはかぎりません。
- ⑤ 訪問先では職員の指示に従い、マナーを守って閲覧してください。
- ⑥依頼は、一冊につき一件の申し込みが必要です。

#### 禁止事項

以下の2点を禁止します。守っていただけない場合、当センターでは紹介状の発行をいたしかねます。

- ① 個人で先方の大学へ連絡(電話・FAX・メール等)を取ること。
- ② 了承なく先方の大学を訪問すること(ただし、先方大学卒業生・利用を許可された地域住民等は除く)。

#### 6. 貸出履歴を確認する

| 管出中の資料 図書館から借りている資料 1件                                     | <ul> <li>入手待ちの資料</li> <li>入手待ちの資料はありません。</li> </ul> | <ul> <li>新規申し込み</li> <li>他大学図書館の利用</li> <li>適写を依頼</li> <li>資料の借用</li> </ul> |
|------------------------------------------------------------|-----------------------------------------------------|-----------------------------------------------------------------------------|
| ブックマーク<br>ブックマークを見る                                        | <ul> <li>         ・</li></ul>                       |                                                                             |
| 個人設定     サービス設定の変更     パスワードの変更     メールアドレスの変更     通知設定の変更 |                                                     |                                                                             |

#### 確認手順

マイライブラリログイン後、「マイライブラリ>履歴>借りた資料の履歴」をクリックし、年度毎に確認する。

注意事項

- ① 大学院進学、転学科等により学籍番号が変更となった場合、貸出履歴は引き継がれません。
- ② 本機能では、個人の思想信条と結びつく重要な情報が確認できます。以下の注意事項を遵守してください。 守っていただけない場合、個人の貸出履歴を他人に見られる恐れがあります。 ・マイライブラリアカウントは個人で管理し、他人に教えない ・マイライブラリログイン後は、必ずログアウトする
- ③電話、カウンターでは確認できません。

#### 7. メールアドレス、パスワードの変更

#### 変更手順

マイライブラリログイン後、「マイライブラリ>個人設定>パスワードの変更、メールアドレスの変更」を それぞれクリックし、変更する。

#### 注意事項

パスワードを忘れた場合は再発行を申請してください。(p.18)

8. 入手待ちの資料の確認

#### 確認手順

マイライブラリログイン後、「マイライブラリ>入手待ちの資料」の確認したい項目をクリックし、状況を確認する。

リングマーク(OPAC検索結果の保存)

#### 設定手順

マイライブラリログイン後、OPAC検索した保存したい資料の「登録」ボタンをクリックし保存する。
 「ブックマーク」をクリックし、保存の確認・編集をする。

#### 10. 新着資料の設定

キーワードに当てはまる資料が到着した場合、マイライブラリに表示されます。

- ① マイライブラリログイン後、「マイライブラリ>新着情報>新着条件を設定する」をクリックする。
- ② キーワードを設定し「追加」ボタンをクリックする。

# 4. FAQ - 図書館で困ったときには

#### 1. 学生証を忘れた

学生証を忘れた場合、入館ゲートでカウンターへ申告して入館してください。 館内資料の閲覧・複写はできますが、図書の貸出・メディア資料の視聴はできません。

## 2. 電話で受けられるサービスを知りたい

電話でのサービス提供は行っていません。

# 3. マイライブラリにログインできない

- ・ アカウント通知書に記載の「マイライブラリアカウント」でログインしてください。「学内LAN利用アカウント」とは異なります。
- ・ ログイン名とパスワードの入力は「半角英数字」で行ってください。「全角」になっていませんか?
- ・ ログイン名の学籍番号は正しく入力してください。"a"がついていませんか?
- ・休学中ではないですか?休学中はマイライブラリの利用はできません。

## 4. 当センターに自分のテーマに関連する資料があるか知りたい

本学の蔵書はインターネット上ですべて検索できます。(OPAC(オパック):本学蔵書検索システム) 自身で検索してみてください。電話での代行検索は行っていません。

OPACの利用方法を詳しく知りたいときは、本冊子p.9-12を参照してください。

# 5. 自分のテーマに関連する資料を入手する方法を知りたい

- 本学所蔵資料の場合 貸出(p.3)・複写(p.6)のサービスを利用してください。
- 本学にはなく、地方自治体の公共図書館にある資料の場合
   それぞれの図書館の利用方法を確認し、各自で利用してください。
- ・本学にはなく、国立国会図書館にある資料の場合 文献複写の取寄せ(p.15、21)・資料の借用(p.16、22)のサービスを利用してください。
   ただし、文献複写の取寄せは各自で申込みできます。詳しくは国立国会図書館の「遠隔複写サービス」(URL: https://www.ndl.go.jp/jp/copy/remote/index.html)を参照してください。本サービスの問合せは、各自で国立国会 図書館へ行ってください。
- ・本学にはなく、他大学・他機関にある資料の場合
   文献複写の取寄せ(p.15、21)・資料の借用(p.16、22)・他大学図書館の利用(p.16、23)のサービスを利用してください。
   ただし、相手館の事情により必ずしも希望に添えるとは限りませんので、ご了承ください。
- インターネット上で公開された資料の場合
   図書、文献、古文書などがインターネット上で無償公開されている場合があります。以下の代表的なデータベースを検索してみてください。

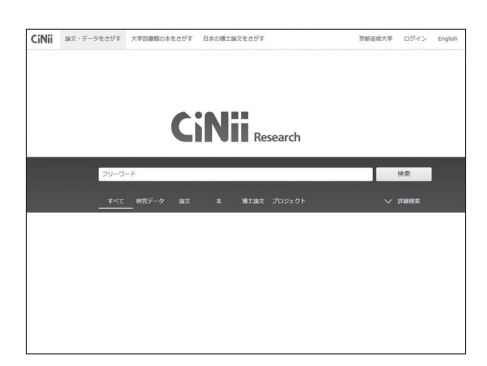

CiNii Research URL:https://cir.nii.ac.jp (p.13)

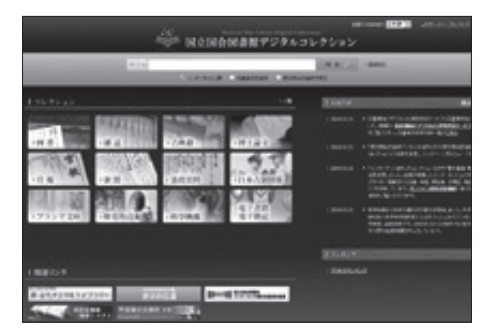

国立国会図書館デジタルコレクション URL:https://dl.ndl.go.jp/

どこにあるか分からない資料の場合
 レファレンスサービス(p.17)を利用してください。

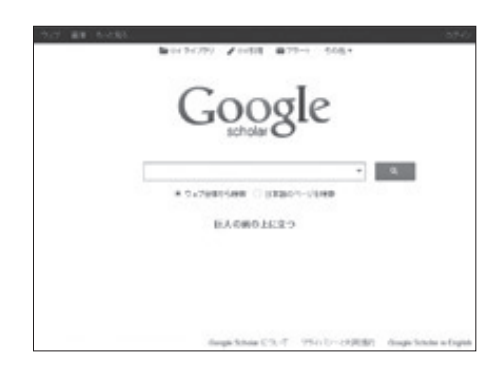

Googleスカラー URL:https://scholar.google.co.jp/

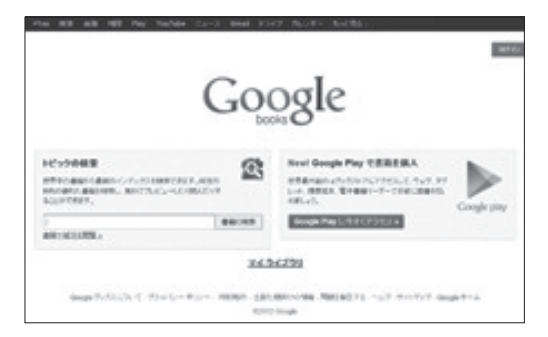

Googleブックス URL:https://books.google.co.jp/

# 6.休学中に利用したい

休学中に図書貸出、映像資料視聴を希望する場合、一般利用証の発行が必要です。学生証では利用できませんので、 ご注意ください。

| 受付場所   | 芸術文化情報センター受付カウンター                          |
|--------|--------------------------------------------|
| 受付時間   | 開館日の10:00~16:30                            |
| 必要書類   | 利用申請書/現住所を確認できるもの(運転免許証・保険証など)/発行手数料1,000円 |
| 利用期限   | 発行日より1年間(更新可)※復学後は利用できません。                 |
| サービス内容 | 図書·雑誌閲覧/映像資料視聴/図書貸出(5冊2週間)                 |

- 入館、閲覧のみを希望する場合は、当日入館制度を利用してください。現住所を確認できるもの(運転免許証・保険 証)を持参し、カウンターで申請ください。
- 試験期間とその2週間前は入館、貸出はできません。
- 予約、マイライブラリ、相互利用、レファレンスサービスは受けられません。
- 延滞図書がある場合、また長期延滞があった場合は申請を受付けません。